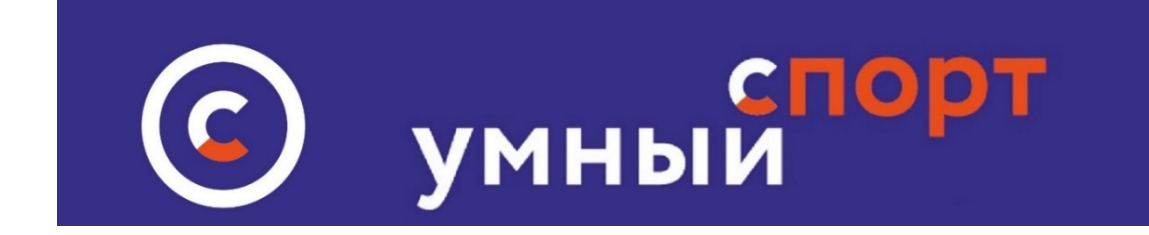

## Как завершить вызов на сайте

# "Умный Спорт.рф"

### ЗАВЕРШЕНИЕ ВЫЗОВА

После того, как вызов состоялся – завершите вызов и объявите победителя. Это можно сделать в разделе СПИСОК УЧАСТНИКОВ. Раздел находится по ссылке на иконку в виде «человечка»:

| Микросоревнования на спортплощадке<br>Мои вызовы | список участников |
|--------------------------------------------------|-------------------|
| Микросоревнования на спортплощадке               | 1 / ×             |

В том же разделе имеется возможность пригласить новых участников до того, как вызов состоялся.

|                                                                    | пробный                     |                     |
|--------------------------------------------------------------------|-----------------------------|---------------------|
| Завершить вызов                                                    | пригласите новых участников |                     |
| Приглашенные участники<br>E-mail                                   |                             | Пригласить          |
| Зарегистрированные участники                                       |                             |                     |
| Учителев Учитель учителевич [Объявить победителем и завершить вызо |                             | объявите победителя |

Объявите победителя и завершите вызов по ссылке:

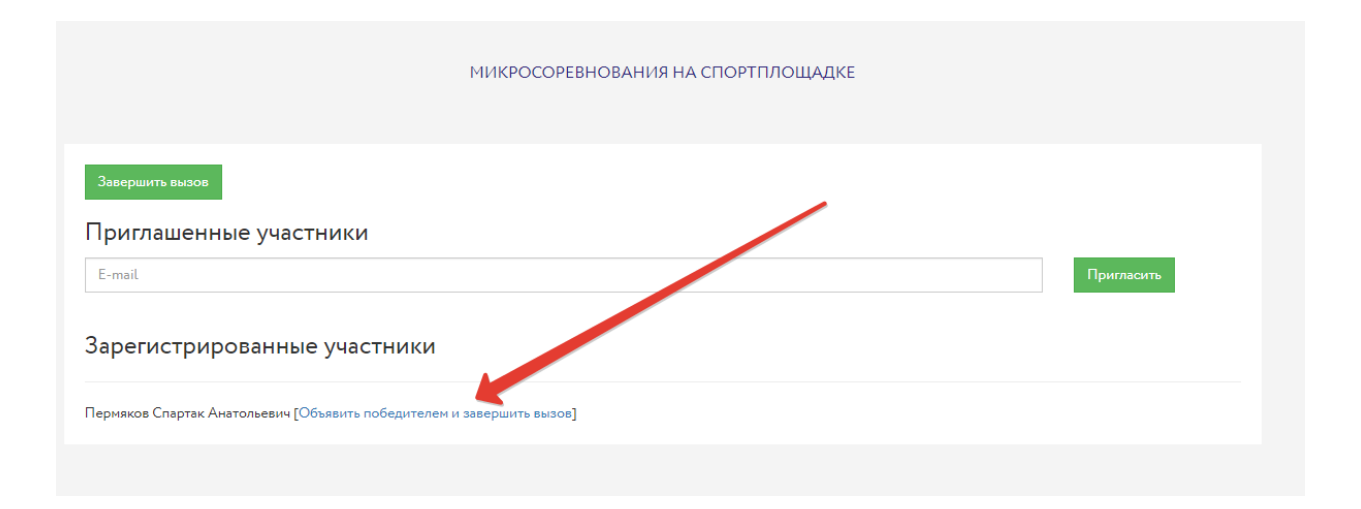

### Фамилия победителя появится на сайте на странице вызова в разделе ИНФОРМАЦИЯ:

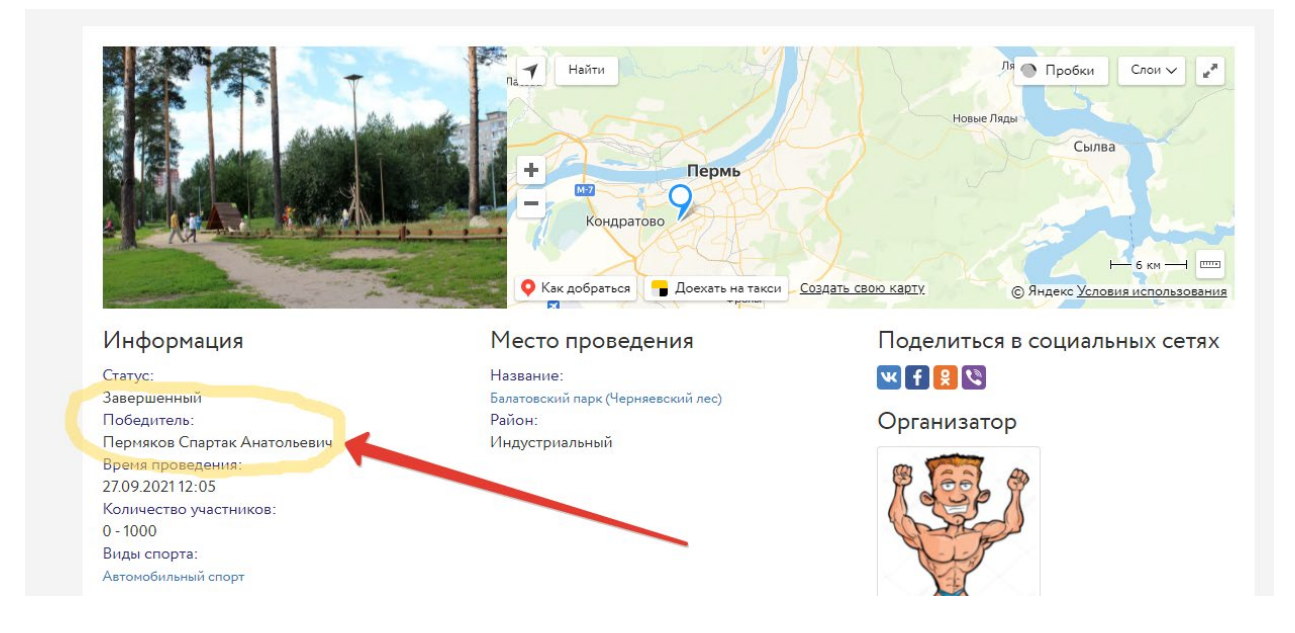

После того, как вызов состоялся, — загрузите отчет — он будет интересен всем участникам. Для того, чтобы загрузить отчет — перейдите на страницу вызова:

|                                                                                             | МОИ ВЫЗОВЫ |       |
|---------------------------------------------------------------------------------------------|------------|-------|
| Бросить свой вызов Как бросить вызов?                                                       |            |       |
| Приглашения                                                                                 |            |       |
| Участвую в вызовах<br>ЧЕЛЛЕНДЖ по отжиманиям от земли<br>Микросоревнования на спортплощадке |            |       |
| Мои вызовы                                                                                  |            |       |
| Микросоревнования на спортплощадке                                                          |            | 1 / × |

### Нажмите ссылку ОТЧЕТ

|                              | +<br>+<br>-<br>Кондратово<br>-<br>Как добраться<br>-<br>Доехать на такси | Создать свою карту Создать свою карту     |
|------------------------------|--------------------------------------------------------------------------|-------------------------------------------|
| Информация                   | Место проведения                                                         | Поделиться в социальных сетях             |
| Статус:                      | Название:                                                                | 🚾 🕂 😫 🗞                                   |
| Завершенный                  | Балатовский парк (Черняевский лес)                                       |                                           |
| Победитель:                  | Район:                                                                   | Организатор                               |
| Пермяков Спартак Анатольевич | Индустриальный                                                           |                                           |
| Время проведения:            |                                                                          | m Test a                                  |
| 27.09.2021 12:05             |                                                                          |                                           |
| Количество участников:       |                                                                          | 1939/1                                    |
| 0 - 1000                     |                                                                          | Contractor of the second                  |
| Виды спорта:                 |                                                                          | ALT.                                      |
| Автомобильный спорт          |                                                                          |                                           |
| Зарегистрированные участники |                                                                          |                                           |
| Отчет                        |                                                                          |                                           |
|                              |                                                                          | Спортсменов Спорт                         |
|                              |                                                                          | Спортович                                 |
|                              |                                                                          |                                           |
| ndex.ru                      |                                                                          | чат с организате — Оправьте нам сооощение |

#### Кратко опишите состоявшееся событие, прикрепите до 10 фотографий

| Отчет ( Напишите краткий отчет о прошедшем вызове )                                                         |    |
|----------------------------------------------------------------------------------------------------|----|
|                                                                                                    |    |
|                                                                                                    |    |
|                                                                                                    |    |
|                                                                                                    | // |
| Фотографии (загрузите одновременно до 10 фото каждое не более 1,6 метабаит)<br>Выбрать файлы Файл не выбран |    |
| Computer                                                                                                    |    |
| Cuchennis                                                                                                   |    |

Загрузите до 10 фотографий, напишите о том, как все было – они появятся в теле вызова и будут доступны для всех на сайте на странице вызова. Вызов Переместится в раздел ЗАВЕРШЕННЫЕ

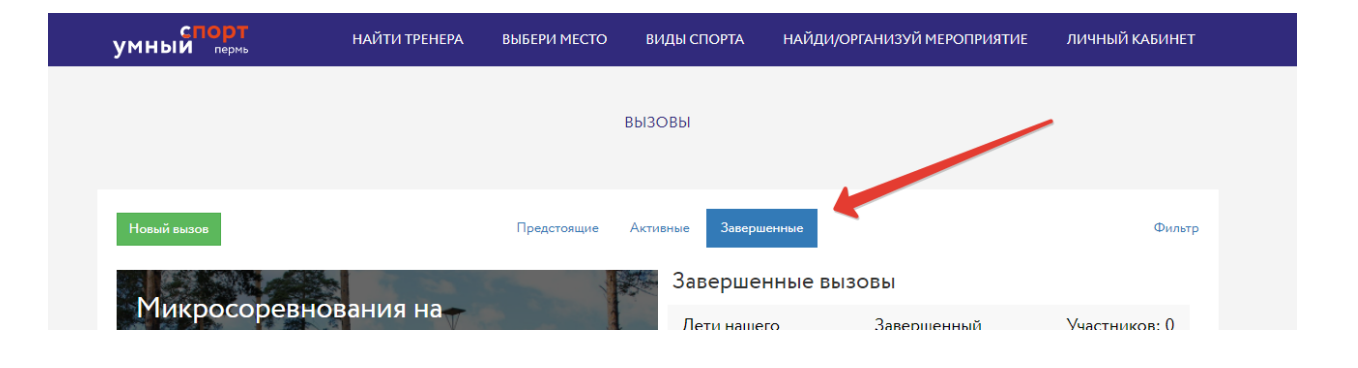

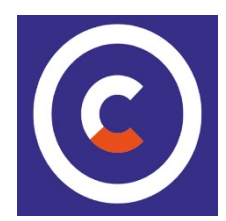